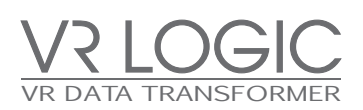

# vagle

Software User Manual\_V0.2

### **Contents**

### Connection

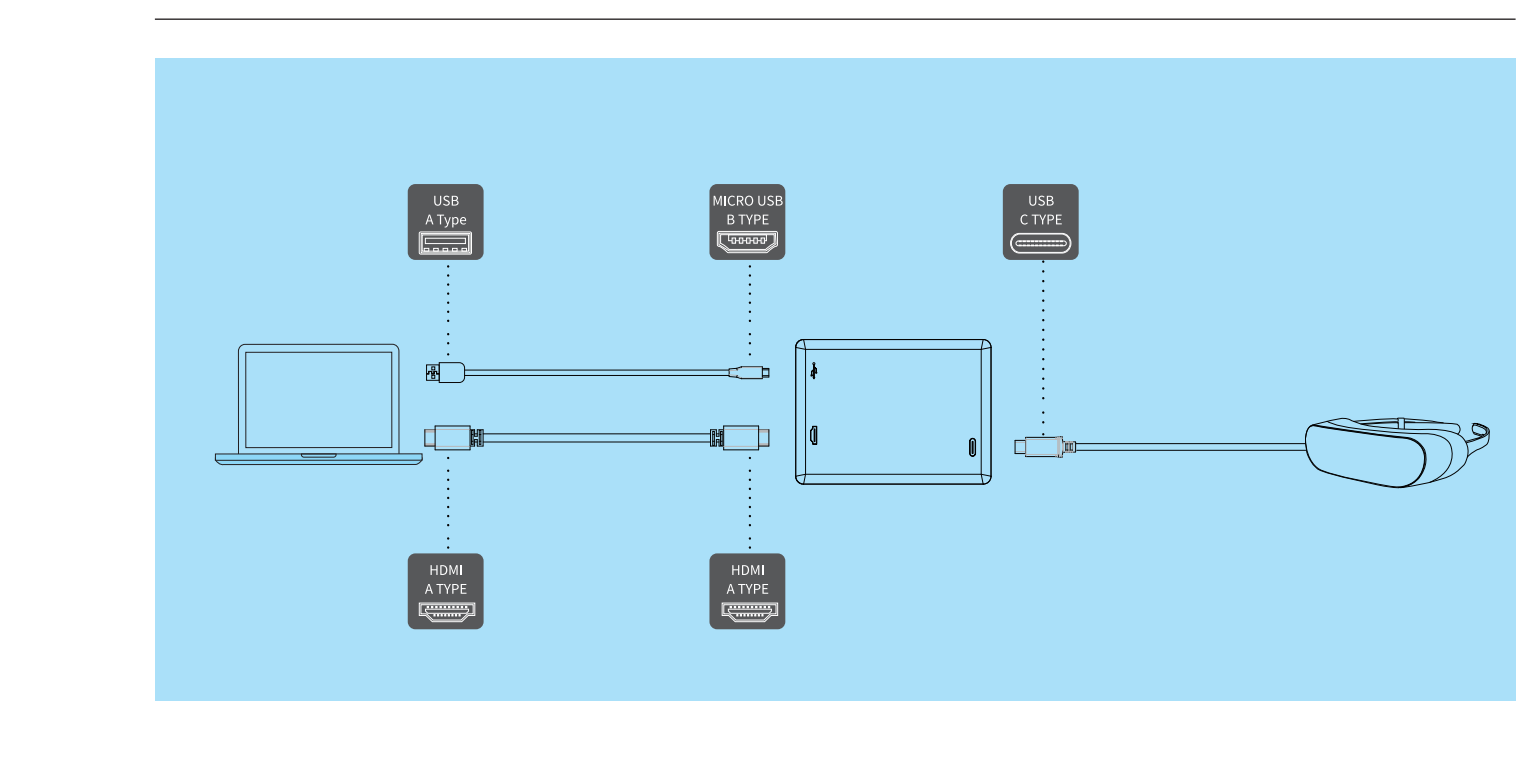

Connect a HDMI cable to your laptop or desktop. Connect the USB type C Digital AV multiport output plug in the VR Dongle to the USB Type C cable connected to the LG 360 VR (R100). If you connect the USB 2.0 cable, it will automatically recognize the support resolution and output the best image to fit in the LG 360 VR (R100). Run the VR Player and play the contents you want.

\* When the player does not work well at the first connection, reconnect the USB 2.0 cable or USB Type C cable.

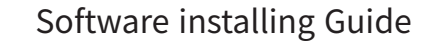

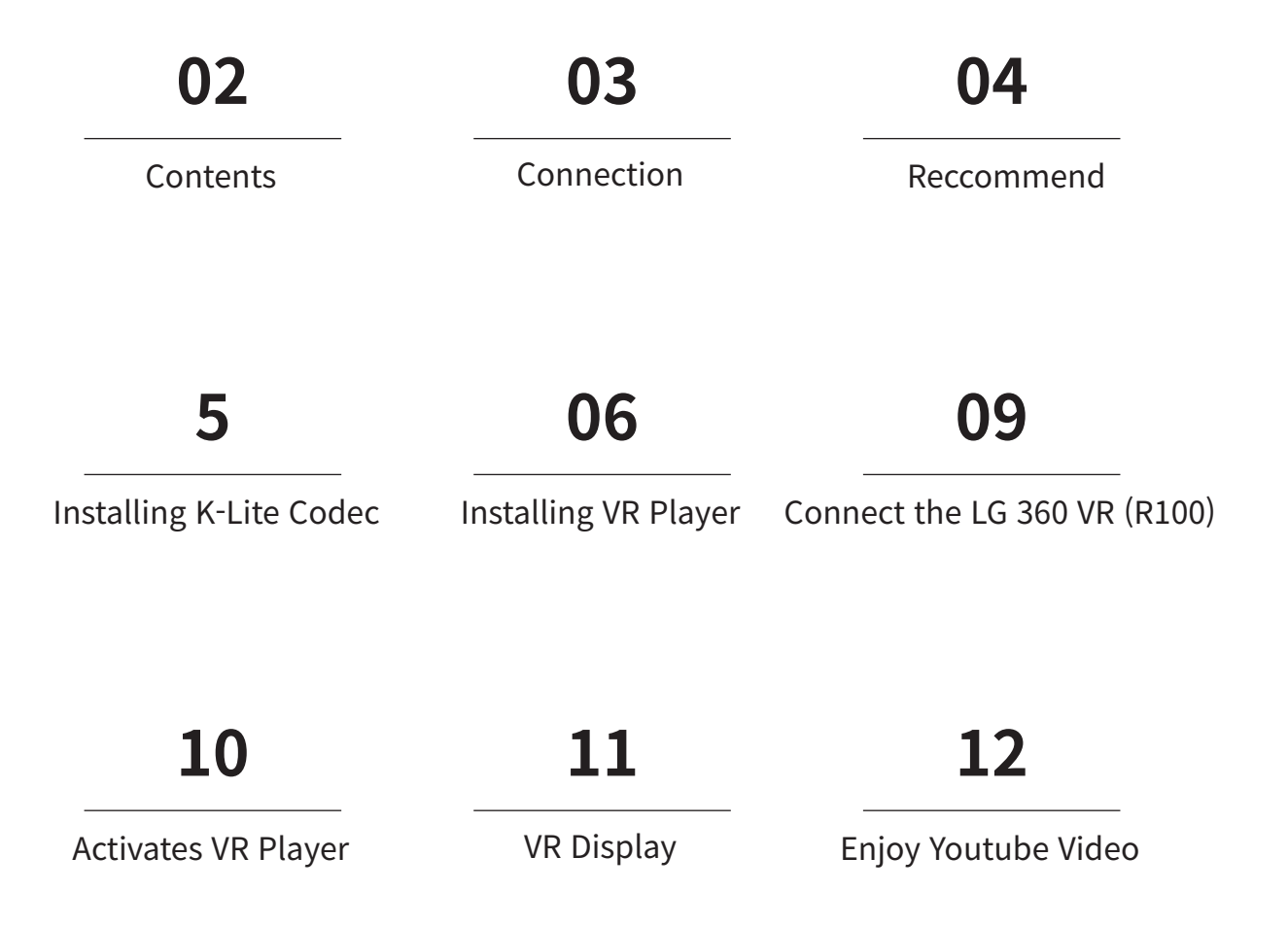

### **Recommended.**

OS: Windows 7/8/8.1 Processor: Intel 2.5 GHz Dual-Core or AMD 3.0 GHz Dual-Core Memory: 4 GB RAM Graphics: DirectX 10 or OpenGL 3.2 compatible video card. Intel integrated graphics not supported. Hard Drive: 250MB Free Space

VR Player must be installed so as to use of K-Lite Codec and VLC Player. When installed K-Lite Codec, you must set the Hardware Acceleration as illustrated below.

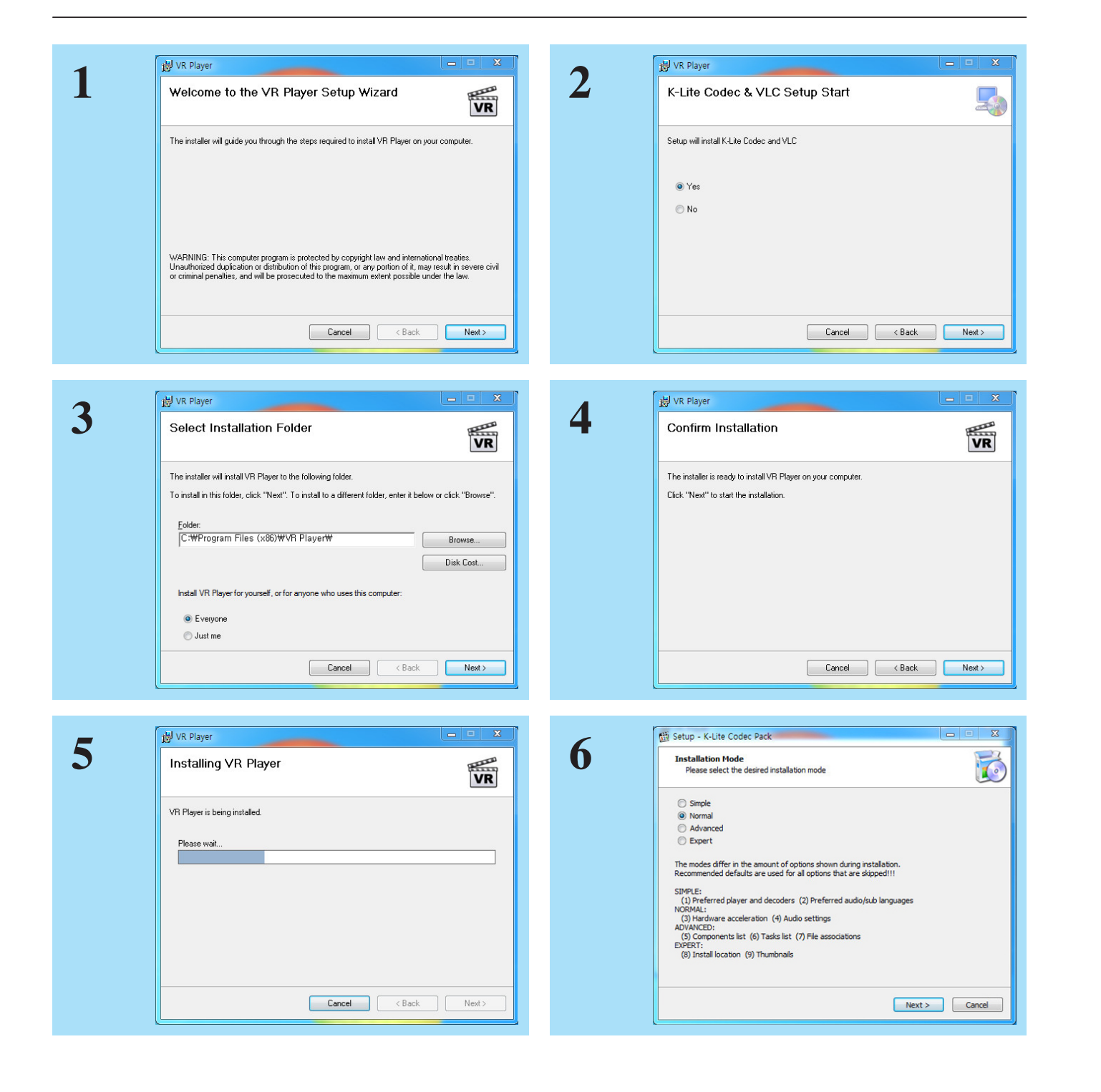

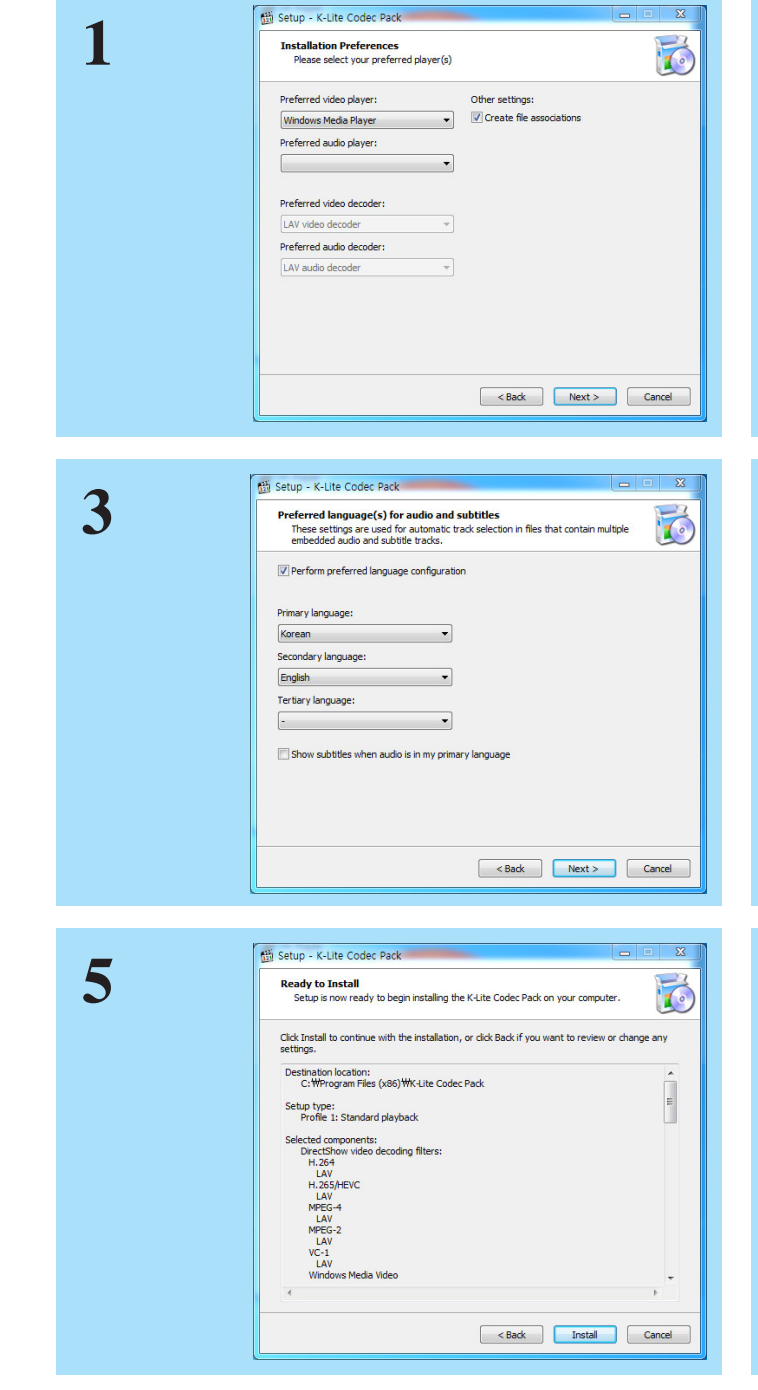

# **Installing K-Lite Codec**

|   | 🔠 Setup - K-Lite Codec Pack                                                              |
|---|------------------------------------------------------------------------------------------|
| 2 | Hardware Acceleration Please carefully read the HELP for details about the options below |
|   | Decoding Method: LAV Video - DXVA2 copy-back                                             |
|   | ✓H.264 VC-1 MPEG-2 HEVC VP9                                                              |
|   |                                                                                          |
|   |                                                                                          |
|   |                                                                                          |
|   |                                                                                          |
|   |                                                                                          |
|   |                                                                                          |
|   |                                                                                          |
|   |                                                                                          |
|   |                                                                                          |
|   |                                                                                          |
|   | Help < Back Next > Cancel                                                                |
|   |                                                                                          |
|   |                                                                                          |
|   | 👸 Setup - K-Lite Codec Pack                                                              |
| 4 | Audio configuration                                                                      |
| - | Select the desired output settings for the audio decoders from the pack                  |
|   | Audio decoder output: Audio bitstreaming to external device:                             |
|   | Stereo     Disabled (= computer decodes audio)     Stabled (= computer decodes audio)    |
|   | <ul> <li>4.0 quadro</li> </ul>                                                           |
|   | <ul> <li>4.1 quadro</li> <li>5.1 surround</li> </ul>                                     |
|   | 6.1 surround                                                                             |
|   | <ul> <li>7.1 surround</li> <li>Same as input</li> </ul>                                  |
|   | Down-mixing tweaks:                                                                      |
|   | Indude LFE                                                                               |
|   |                                                                                          |
|   |                                                                                          |
|   | Windows Sound Settings                                                                   |
|   |                                                                                          |
|   | < Back Next > Cancel                                                                     |
|   |                                                                                          |
|   |                                                                                          |
| - | 🛗 Setup - K-Lite Codec Pack                                                              |
| 6 | Installing                                                                               |
| U | Please wait while Setup installs the K-Lite Codec Pack on your computer.                 |
|   | Extracting files                                                                         |
|   | C:\#Program Files (x86)\#K-Lite Codec Pack\#Filters\LAV64\#avcodec-lav-57.dll            |
|   |                                                                                          |
|   |                                                                                          |
|   |                                                                                          |
|   |                                                                                          |
|   |                                                                                          |
|   |                                                                                          |
|   |                                                                                          |
|   |                                                                                          |
|   |                                                                                          |
|   |                                                                                          |
|   | Cancel                                                                                   |
|   |                                                                                          |
|   |                                                                                          |
|   |                                                                                          |

## **Installing VR Player**

VLC Player is used mainly in the Stream menu.

In the File menu to play the video smoothly, please use the Direct Show.

VLC Player is used mainly in the Stream menu. In the File menu to play the video smoothly, please use the Direct Show.

|   | 10 VK Player                                                                                                    |
|---|----------------------------------------------------------------------------------------------------|
| _ | Installing VR Player                                                                                                    |
|   | VR Player is being installed<br>Installer Language<br>Please wait.<br>Please select a language.<br>Korean<br>OK Cance                                                                                                    |
|   | Cancel < Back Next >                                                                                                    |
|   |                                                                                                    |
| 2 | ✔LC media player 설치           VLC media player 설치를 시작합니다.           VLC media player 설치를 시작합니다.           이 프로그램은 당신의 컴퓨터에 VLC media player(을)를 설치           설치를 시작다긴 전 가능한 한 모든 프로그램을 종료하여 주시           시법 취직자인 전 가능한 한 모든 프로그램을 종료하여 주시           비 복지다인 전 가능한 한 모든 프로그램을 종료하여 주시           비 속하시려면 '다음' 버튼을 눌러 주세요.                                                                                                    |
|   |                                                                                                    |
|   | 다음> 취소                                                                                                    |
|   | <u>다음&gt;</u> 취소                                                                                                    |
|   | 다음> 취소                                                                                                    |
| 3 | 다음 > 취소<br>▲ VLC media player 설치<br>사용권 계약<br>VLC media player(을)를 설치하시기 전에 사용권 계약 내용을 살펴보시기 바랍니다.                                                                                                    |
| 3 | 다음> 취소<br>▲ VLC media player 설치<br>사용권 계약<br>VLC media player(을)를 설치하시기 전에 사용권 계약 내용을 살펴보시기 바랍니다.<br>사용권 계약 동의 사항의 나머지 부분을 보시려면 [Page Down] 키를 눌러 주세요.                                                                                                    |
| 3 | 다음> 취소<br>▲ VLC media player 설치<br>사용권 계약<br>VLC media player(을)를 설치하시기 전에 사용권 계약 내용을 살펴보시기 바랍니다.<br>사용권 계약 등의 사항의 나머지 부분을 보시려면 [Page Down] 키를 눌러 주세요.<br>GNU GENERAL PUBLIC LICENSE<br>Version 2, June 1991<br>Copyright (C) 1989, 1991 Free Software Foundation, Inc.,<br>51 Franklin Street, Fith Floor, Boston, MA 02110-1301 USA<br>Everyone is permitted to copy and distribute verbatim copies<br>of this license document, but changing it is not allowed,                                           |
| 3 | 다음> 취소<br>▲ VLC media player 설치<br>사용권 계약<br>VLC media player(을)를 설치하시기 전에 사용권 계약 내용을 살펴보시기 바랍니다.<br>사용권 계약 등의 사항의 나머지 부분을 보시려면 [Page Down] 키를 눌러 주세요.<br>《 NU GENERAL PUBLIC LICENSE<br>Version 2, June 1991<br>Copyright (C) 1989, 1991 Free Software Foundation, Inc.,<br>51 Franklin Street, Fith Floor, Boston, MA 02110-1301 USA<br>Everyone is permitted to copy and distribute verbatim copies of this license document, but changing it is not allowed,<br>Buoachia<br>당신의 권리를 확인했습니다. 계속하려면 클릭하세요. |
| 3 | LES                                                                                                    |

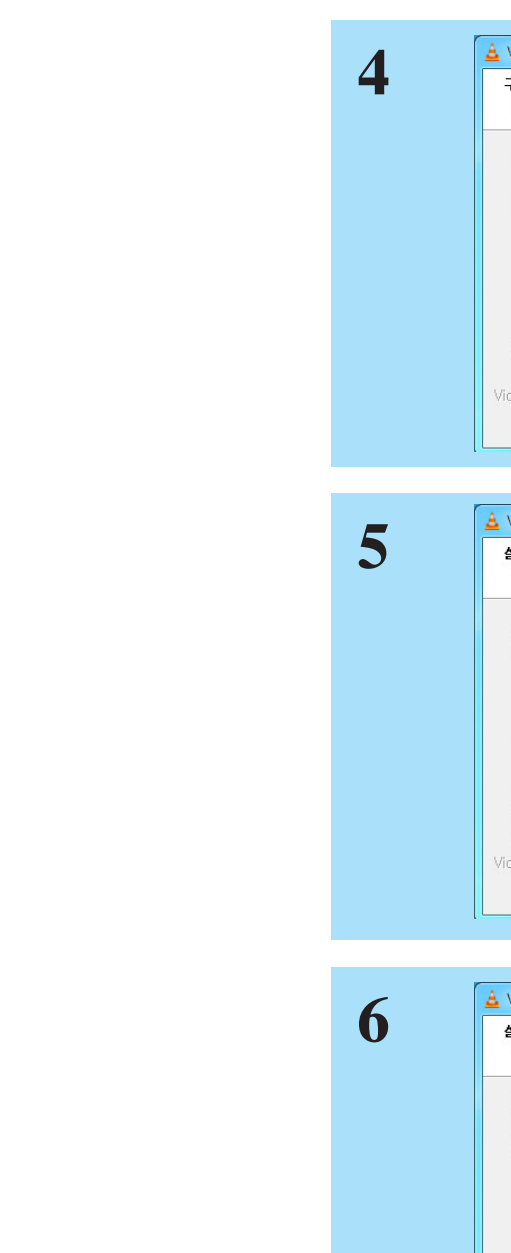

# Installing VR Player

| VLC media player 설치 다 바이지 아이지 아이지 아이지 않는 것이 아이지 않는 것이 않는 것이 않는 것이 않는 않는 것이 않는 것이 않는 것이 않는 것이 않는 것이 않는 것이 않는 것이 않는 것이 않는 것이 않는 것이 않는 것이 않는 않는 것이 않는 것이 않는 것이 않는 않는 것이 않는 것이 않는 것이 않는 않는 것이 않는 않는 않는 것이 않는 않는 것이 않는 않는 않는 않는 않는 않는 않는 않는 않는 않는 않는 않는 않는 |                                                                                               |           |  |  |
|----------------------------------------------------------------------------------------------------|-----------------------------------------------------------------------------------------------|-----------|--|--|
| 설치하고자 하는 VLC media player의 구성 요소를 선택해 주세요.                                                                                                    |                                                                                               |           |  |  |
| 설치를 원하시는 구성 요소를 선<br>요.                                                                                                    | 백하여 주시기 바랍니다. 계속하시려면 '다음' 비                                                                   | 비튼을 눌러 주세 |  |  |
| 설치 형태 선택:                                                                                                    | 사용자 정의                                                                                        | •         |  |  |
| 구성요소 직접 선택:                                                                                                    | ✓ 재생기 (필요함) ✓ 재생기 (필요함) ✓ 시작 메뉴 바로가기 ✓ 바탕화면 바로가기 ● Ø 플러그인 ✓ 모질라 플러그인 ✓ 모질라 플러그인 ✓ 비덕 브렉스 플러그인 | •         |  |  |
| 필요한 디스크 공간: 121,9MB                                                                                                    | 상세 설명을 보고 싶으신 부분에 마우스를 올                                                                      | 려놓으세요.    |  |  |
| deoLAN VLC media player                                                                                                    |                                                                                               |           |  |  |
|                                                                                                    |                                                                                               |           |  |  |

| VLC media player 설치 프 프 X                                                                                                 |  |  |  |  |
|----------------------------------------------------------------------------------------------------|--|--|--|--|
| 설치 위치 선택<br>VLC media player(음)를 설치할 폴더를 선택해 주세요.                                                                         |  |  |  |  |
| VLC media player(을)를 다음 쫄더에 설치할 예정입니다.<br>다른 폴더에 설치하고 성으시면 "찾아보기" 버튼을 눌러서 다른 폴더를 선택해 주세요. 설치를 시<br>작하시려면 "설치" 버튼을 눌러 주세요. |  |  |  |  |
| 설치 폴더<br>C:\Program Files (x86)\VideoLAN\VLC 찾아보기                                                                         |  |  |  |  |
| 필요한 디스크 공간: 121,9MB<br>남은 디스크 공간: 113,7GB                                                                                 |  |  |  |  |
| ideoLAN VLC media player<br>《뒤로 설치 취소                                                                                     |  |  |  |  |

| VLC media player 설치                                    |         |
|--------------------------------------------------------|---------|
| <b>설치중</b><br>VLC media player(을)를 설치하는 동안 잠시 기다려 주세요. | A       |
| 압축 해제: vic.mo<br>자세히 보기                                |         |
| ïdeoLAN VLC media player<br>( < 뒤로                     | 다음 > 취소 |

### **Installing VR Player**

# Connect the LG 360 VR (R100)

VLC Player is used mainly in the Stream menu.

In the File menu to play the video smoothly, please use the Direct Show.

When you connect the LG 360 VR (R100), it will be recognized as a second display device

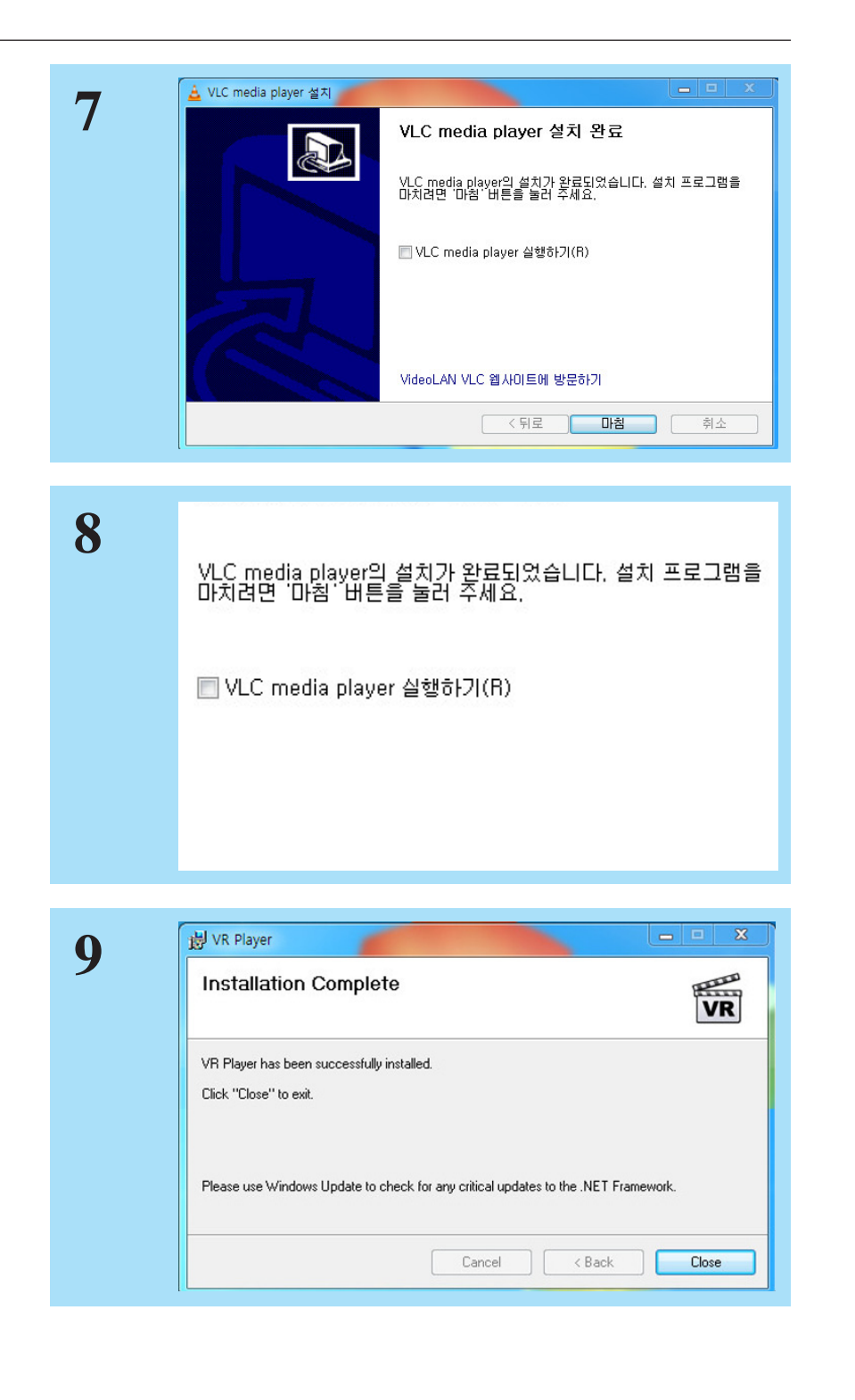

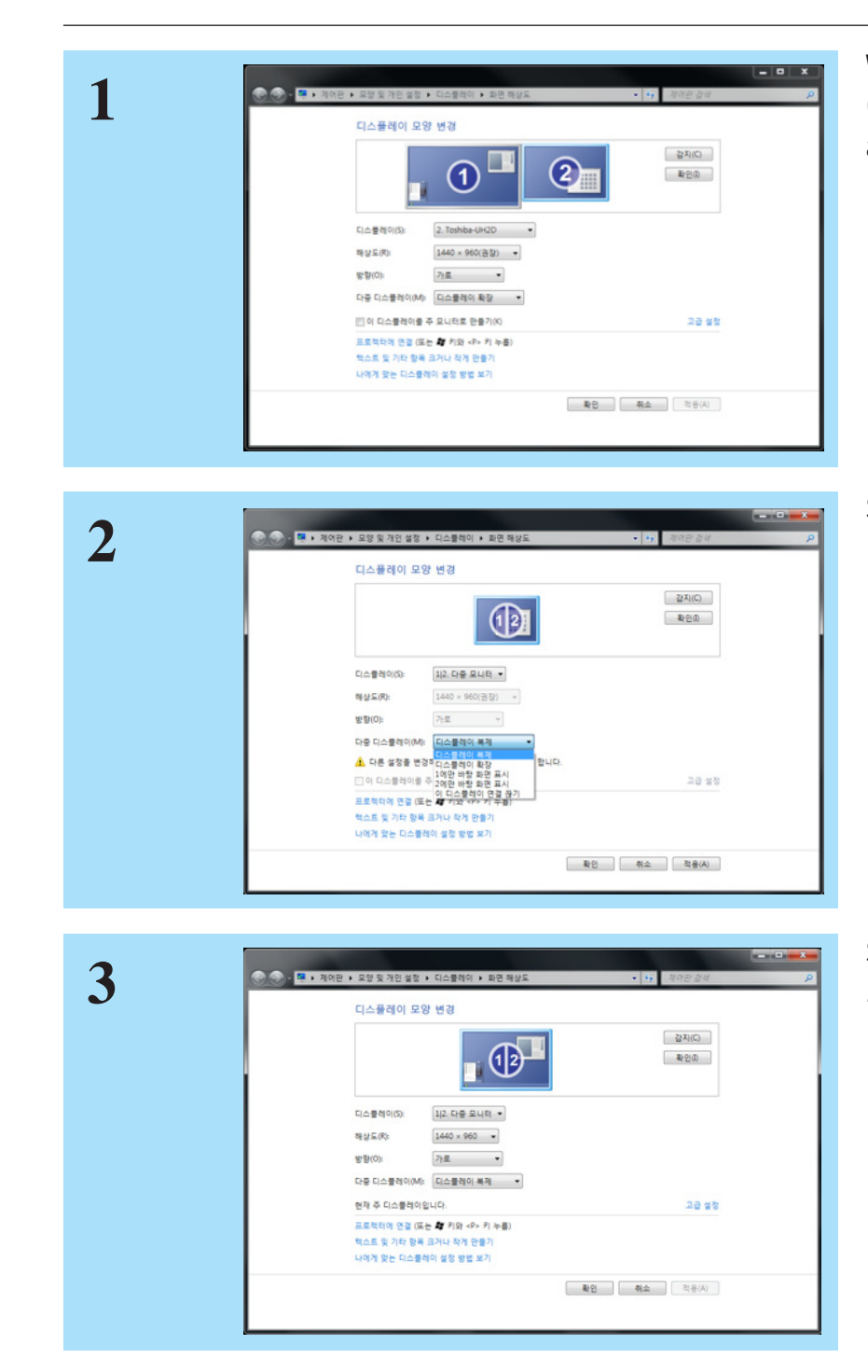

When you connect the LG 360 VR (R100) to your PC, it is recognized as a display device.

Select Display Clon.

Screen resolution must be set to 1440 x 960 operates normally.

10

### **Activates VR Player**

Open File menu uses the Direct Show, the Open Stream uses VLC.

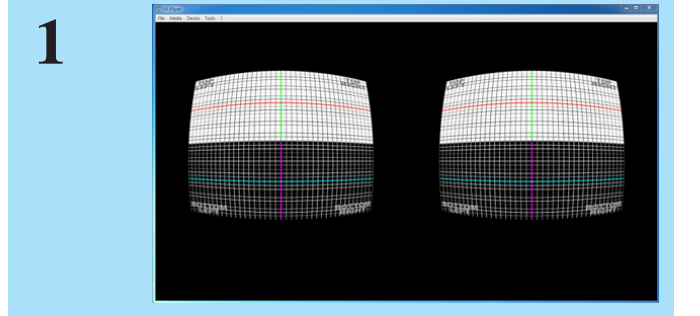

Activate VR Player.

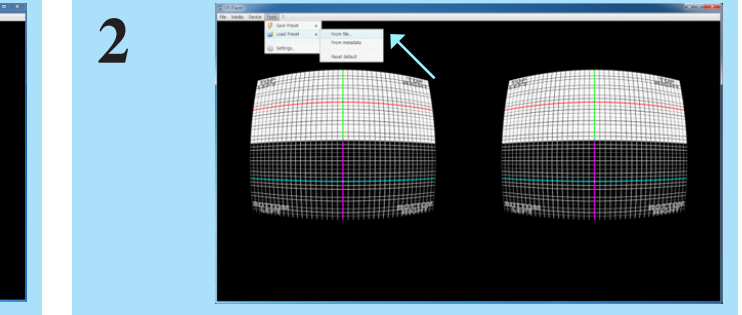

Go to "Tools" and "Load Reset" then, select "from file…" from the menu bar. If your PC specification is lower than the recommended specifications and performance for notebook computers that use Intel integrated graphics may not play smoothly on the screen.

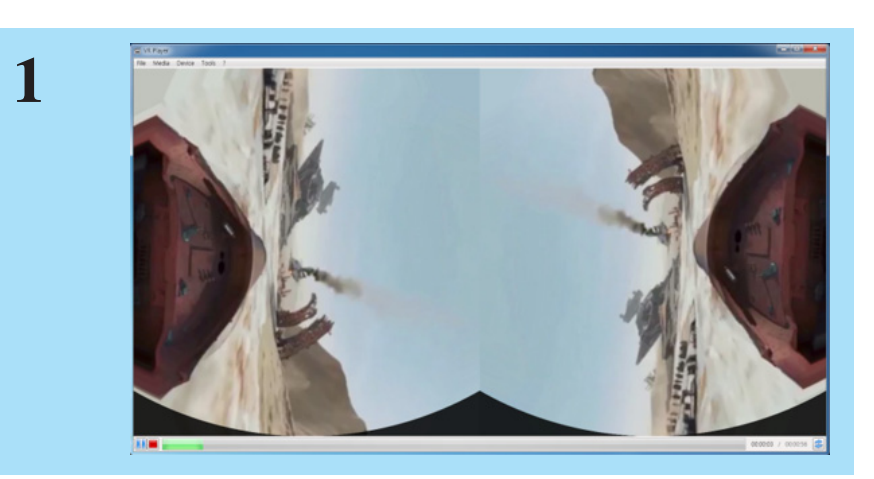

2

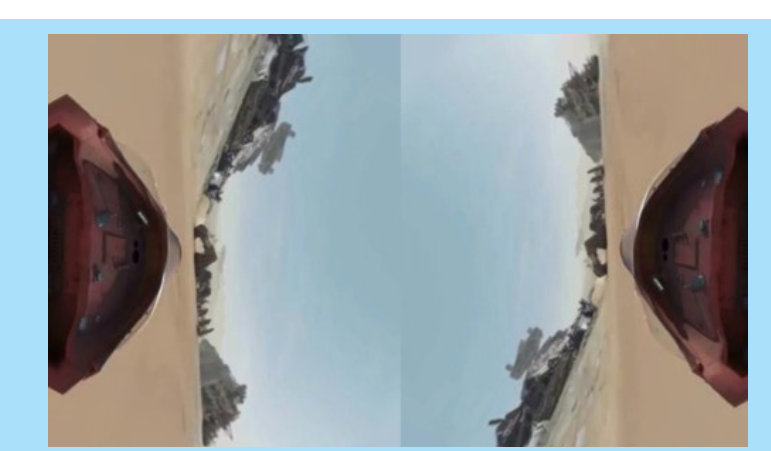

3

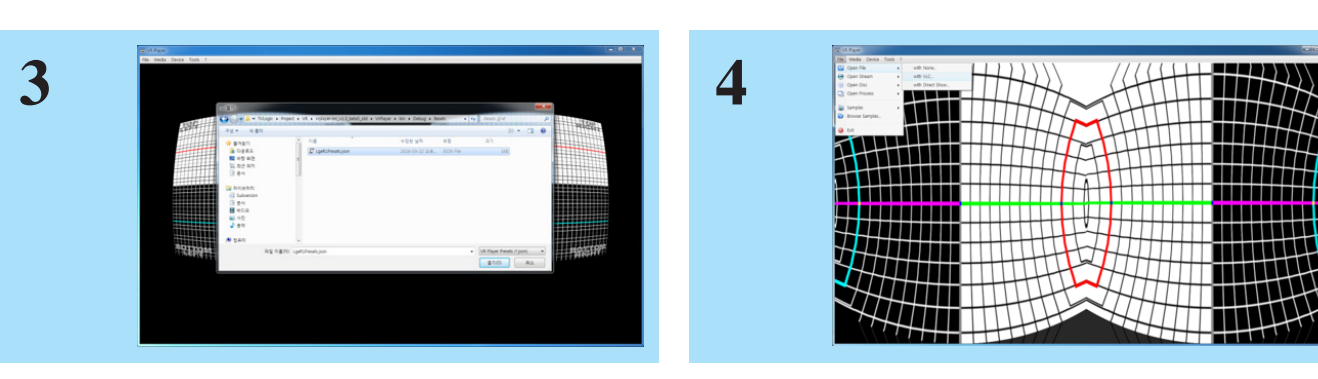

Select "LgeR1Preset.json" to set preference. Select Video Clip that you want to play from "File" menu Use "With Direct Show"

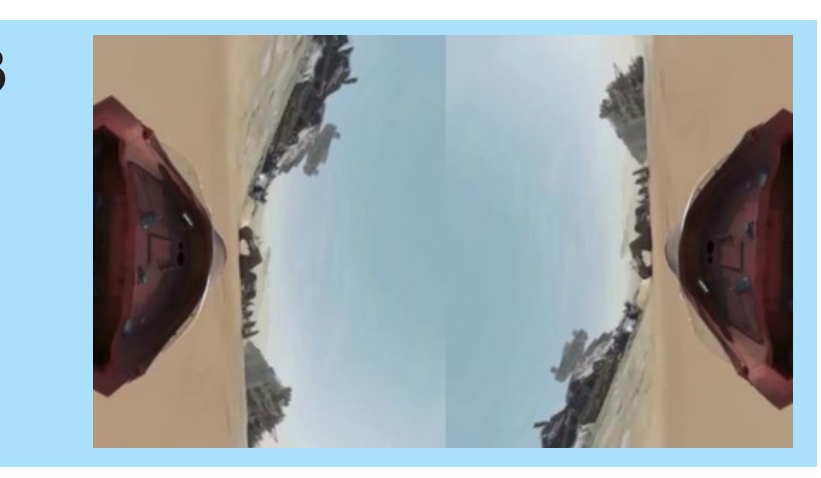

# **VR** Display

Video Clip will be activated.

Double-click on the video screen with your mouse to play in full screen

Please wear LG 360 VR (R100), you can see the VR display

12

### **Enjoy Youtube Menu**

Using the Open Stream menu, you can enjoy a Youtube VR video with LG 360 VR (R100).

Please connect your headset into phone jack of LG 360 VR (R100). Please follow below steps to set "Sound" on your PC.

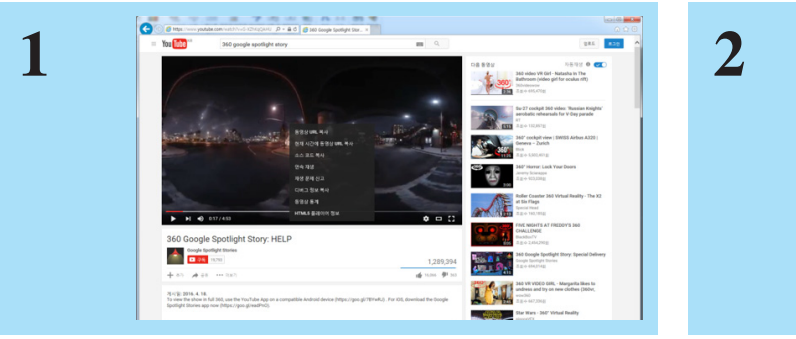

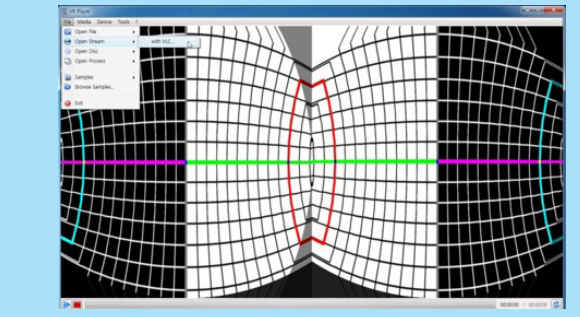

Select "with VLC" from Open Stream menu.

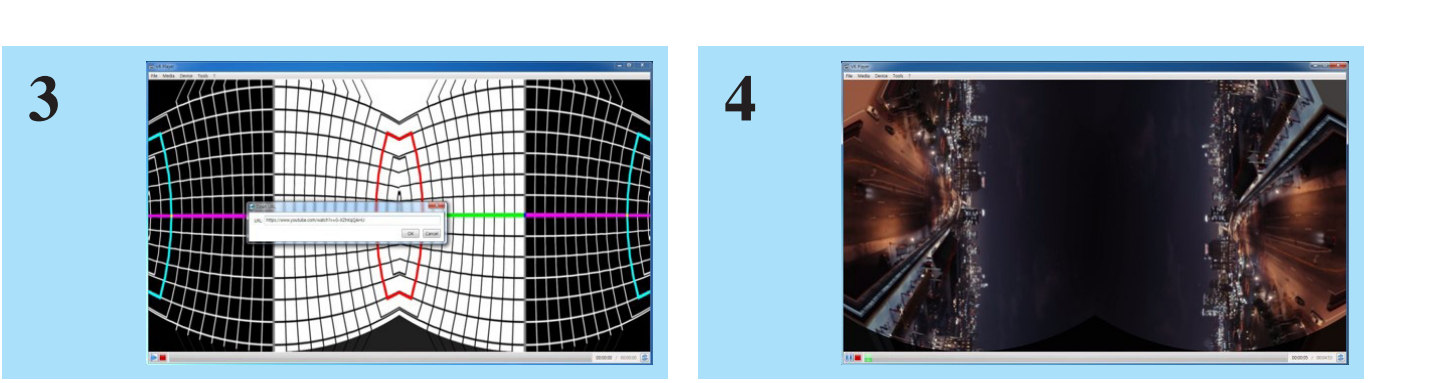

Enter copied URL into URL.

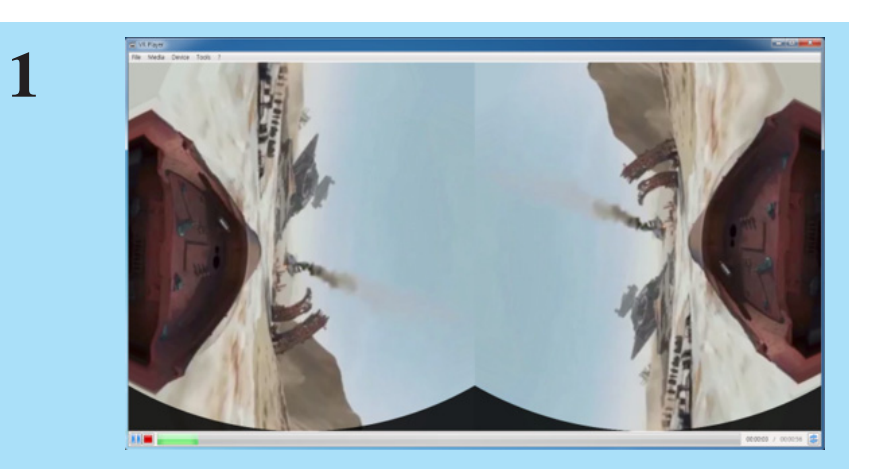

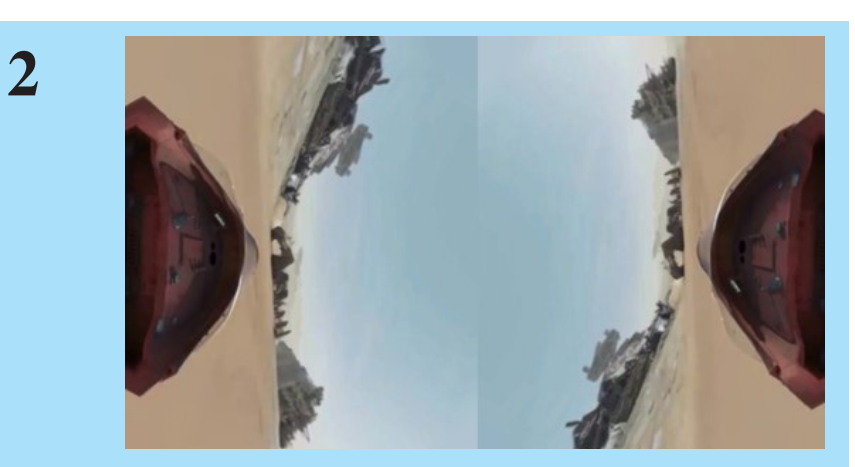

3

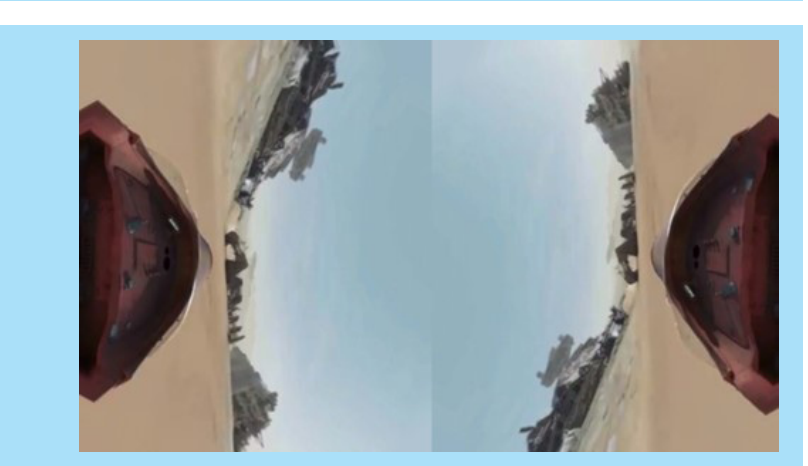

# **Sound Setting**

Video Clip will be activated.

Double-click on the video screen with your mouse to play in full screen

Please wear LG 360 VR (R100), you can see the VR display

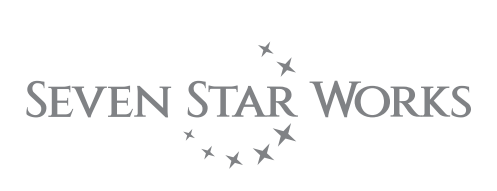

### Seven Star Works Co.,Ltd.

12F, ACE HIGH-END 8, 84 Gasan-digital 1-ro, Geumcheon-gu, Seoul, 08590, KOREA TEL : +82-70-8668-6611, FAX : 82-2-6123-3201, E-mail : sales@tvlogic.co.kr, http://www.tvlogic.tv